# UPDATING CONTACT INFORMATION

OVERVIEW

Students may update their contact information via the "Students" tab in MyAccess.

|             |                                                                         | Welcon        | ne to MyAcces        | s! |
|-------------|-------------------------------------------------------------------------|---------------|----------------------|----|
| All Users   | Students                                                                | Financial Aid | Faculty and Advisors |    |
| Students    |                                                                         |               |                      |    |
| View<br>der | rsonal Information<br>w and update your biogra<br>nographic information | phical and    |                      |    |
|             |                                                                         | _             |                      |    |
|             |                                                                         |               |                      |    |

| Personal Details                                                                                                    |                                    | 0         | Edit |
|----------------------------------------------------------------------------------------------------|------------------------------------|-----------|------|
| First Name                                                                                                    | Middle Name                        | Last Name |      |
| Date of Birth                                                                                                    | Marital Status                     | Legal Sex |      |
| Chosen Name                                                                                                    |                                    |           |      |
|                                                                                                    |                                    |           |      |
| Email                                                                                                    |                                    | (+) Add   | New  |
| Georgetown Email Address (Preferred)                                                                                                    | PeopleSoft Applicant Email Address | 4         |      |
| (Not Updateable)                                                                                                    | (Not Updateable)                   |           |      |
| Phone Number                                                                                                    |                                    | + Add N   | New  |
| Cell Phone                                                                                                    | Permanent (Primary)                |           |      |
|                                                                                                    | 0                                  |           |      |
| Address                                                                                                    |                                    | + Add N   | New  |
| Permanent                                                                                                    |                                    |           |      |
| Constant Sector Sector Se |                                    |           |      |
|                                                                                                    |                                    |           |      |
|                                                                                                    |                                    |           |      |

2. To add a new email address, phone number, or address, click the "Add New" button. Select the type of email address/phone number/address. Then enter the details and optional comments. Click "Add" button to save and return to the Personal Information page.

| Add Email         |   |                     | × |
|-------------------|---|---------------------|---|
| Email Type        |   | Email Address       |   |
| Select Email Type | ~ | Enter Email Address |   |
| Comments          |   |                     |   |
| Add Comments      |   |                     |   |
| Mark as Preferred |   |                     |   |
|                   |   |                     |   |
|                   | ļ | Add                 |   |

## Add Phone Number

#### Phone Type

Select Phone Type

#### Phone Number

| Area Code                                 | Phone Number | Extension |  |  |  |  |  |  |
|-------------------------------------------|--------------|-----------|--|--|--|--|--|--|
| nternational Access Code and Phone Number |              |           |  |  |  |  |  |  |
| International Phone Nur                   |              |           |  |  |  |  |  |  |

Primary

Add

Unlisted

### Add Address

| Type of Address      |   | Valid From           | Valid Until          |   |
|----------------------|---|----------------------|----------------------|---|
| Select Address Type  | ~ | MM/dd/yyyy           | MM/dd/yyyy           |   |
| Address Line 1       |   | Address Line 2       | Address Line 3       |   |
| Enter Address Line 1 |   | Enter Address Line 2 | Enter Address Line 3 |   |
| Address Line 4       |   | City                 | State/Province       |   |
| Enter Address Line 4 |   | Enter City           | Select State         | ~ |
| County               |   | Zip/Postal Code      | Country              |   |
| Select County        | ~ | Enter Zip Code       | Select Country       | ~ |

X

V

FAQs

QUESTIONS?

Contact the Records Team at lawreg@georgetown.edu